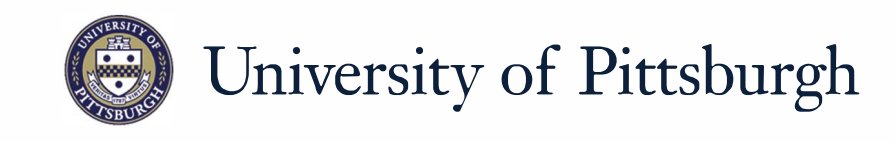

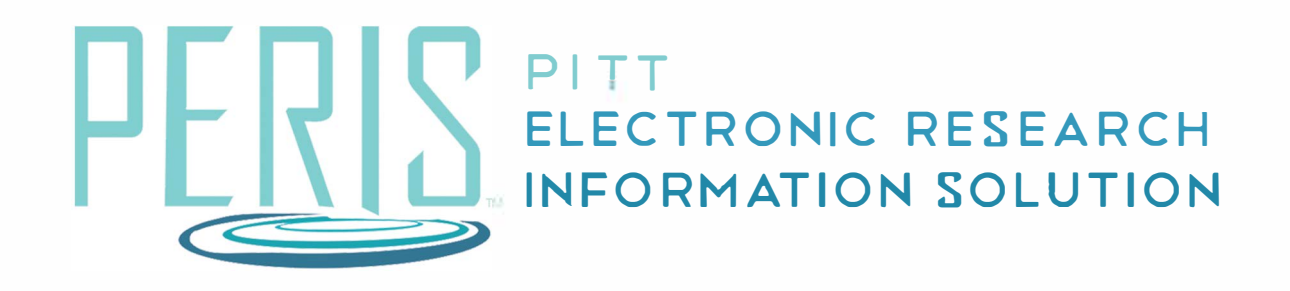

# Quick Reference

| EXCLUDING GRADUATE STUDENT FRINGE |   |
|-----------------------------------|---|
| BENEFITS                          | 2 |

## **Excluding Graduate Student Fringe Benefits**

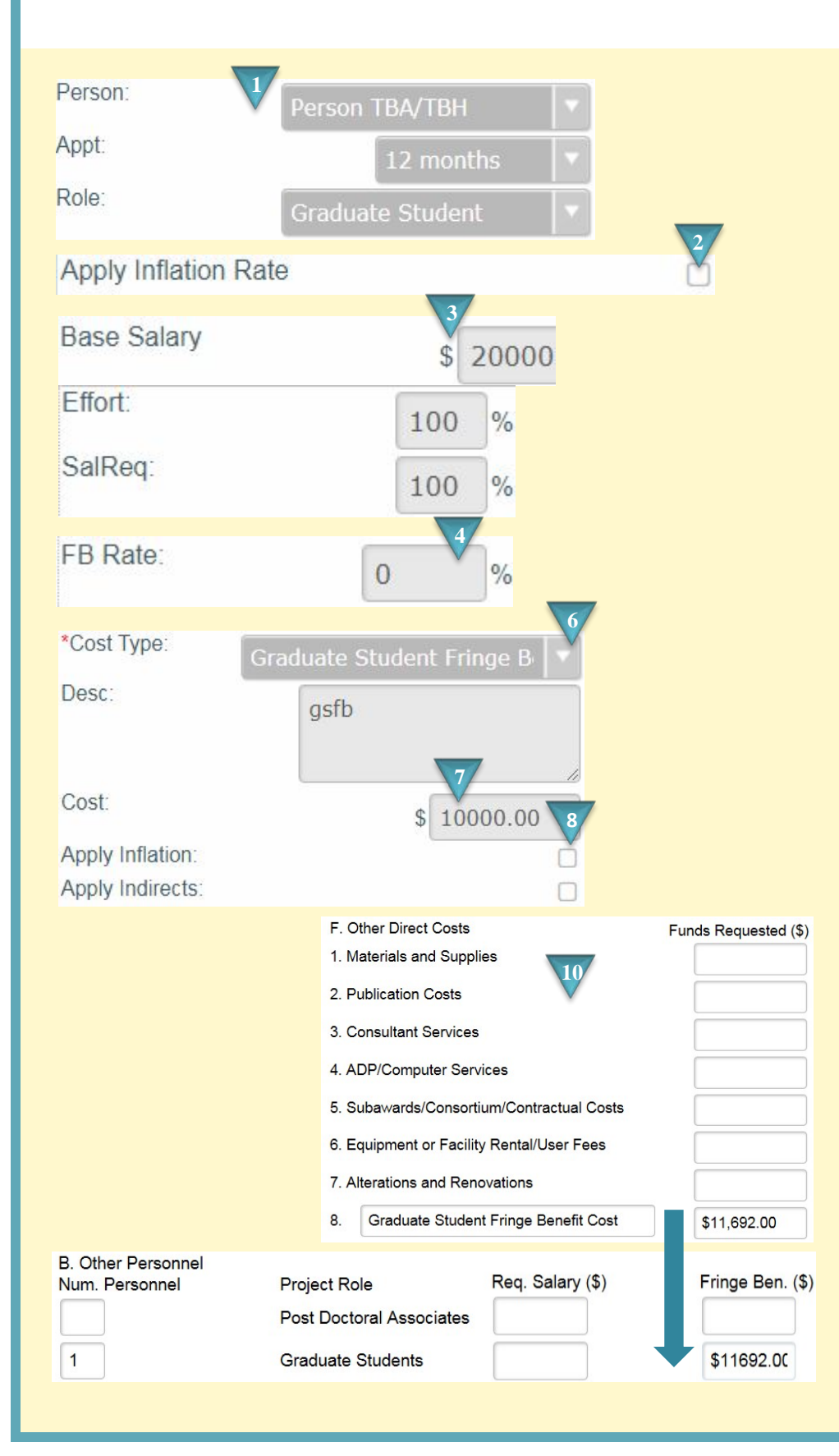

#### Where to start?

 In the Personnel Costs section of your budget add a Graduate Student.

#### How do I exclude Graduate Student Fringe Benefits from my budget?

- **2.** Choose if you would like to apply inflation.
- **3.** Enter the Base Salary, Effort, and Salary Requested.
- 4. Leave the FB Rate cell as 0.
- **5.** When your Personnel Costs are complete click Continue.
- In the General Costs section add a row to the budget table and select Graduate Student Fringe Benefits as the Cost Type. This Cost Type will be excluded from Indirect Costs.
- **7.** Enter the fringe benefit cost.
- **8.** Apply Inflation if necessary.

### What's Next?

- **9.** Click *Continue* when General Costs are complete.
- **10.** Once the SF-424 is generated, the Graduate Student Fringe benefit costs should be manually moved from the Other Direct Cost section (Section F of the SF-424) to the Other Personnel section (Section B of the SF-424.)